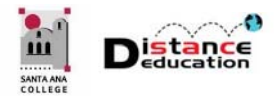

# CREATE OPEN CCC ACCOUNT

Santa Ana College Distance Education, Cesar Chavez Building Room A-101, (714) 564-6725, DistEd@sac.edu

Users must have an Open CCC Account in order to log into Canvas. Any user that had to apply to the College will have an Open CCC Account. If a user has never applied to any California Community College, then the user will need to create an Open CCC Account. Users will only need to complete the Open CCC Account Creation one (1) time.

## ACCESS CANVAS

- In either a Firefox or Chrome browser window, type or copy / paste the following URL: <u>https://rsccd.instructure.com</u>
- Log on using your Web Advisor User ID / Password.

## CREATE AN OPEN CCC ACCOUNT

If a user does <u>not</u> have an Open CCC Account, the system will <u>automatically</u> redirect to the Open CCC page.

| Jnable                                      | to Locate Yo                                                      | our Informati                                                             | on                                        |
|---------------------------------------------|-------------------------------------------------------------------|---------------------------------------------------------------------------|-------------------------------------------|
| ve need you<br>o continue t<br>lease sign i | r OpenCCC Account<br>to a California Comr<br>n, recover your exis | statewide student ide<br>nunity Colleges secur<br>ting account, or create | e web application,<br>e your new account. |
| Sign In                                     | Forgot?                                                           |                                                                           |                                           |
| Use                                         | rname                                                             |                                                                           |                                           |
| Pas                                         | sword                                                             |                                                                           | Sign In                                   |
|                                             | Crea                                                              | te a New Account                                                          |                                           |

Click the Create a New Account link.

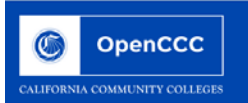

#### Create Your OpenCCC Account

OpenCCC allows you to access California Community Colleges secure web applications.

#### You Must Have an Email Address

The California Community Colleges and OpenCCC will use email to send you important information. You will need to provide an email address when you create your account.

Free email accounts are available from many sources:

- Google Gmail
- Yahoo Email
- Microsoft Outlook
   Other Providers

Note: While all of the providers listed above have millions of users and are widely trusted to be reliable and secure, OpenCCC and the CCC Chancellor's Office do not endorse any particular email providers, and will have no liability should any issues arise with a particular email provider.

All information is kept secure and private as explained in the Privacy Policy. By creating an OpenCCC account, you are agreeing to the terms and conditions of the Privacy Policy.

Begin Creating My Account

An instruction page will be displayed. Read the instructions, then click the **Begin Creating My Account** button at the bottom

| CALIFORNIA C | OpenCCC                                |                                                                                                |                   |
|--------------|----------------------------------------|------------------------------------------------------------------------------------------------|-------------------|
|              | Create Account<br>Personal Information | n - Page 1 of 3                                                                                | Cambiar a español |
|              | Legal Name                             |                                                                                                |                   |
|              | Enter your legal name as               | it appears on official documents such as your government issued ID.                            |                   |
|              | First Name                             |                                                                                                |                   |
|              | Middle Name                            | Check this box if you do not have a first name Check this box if you do not have a middle name |                   |
|              | Last Name                              |                                                                                                |                   |
|              | Suffix                                 | None 💙                                                                                         |                   |
|              | ⊖Yes ⊖No                               | Do you have a previous name (such as a maiden name)?                                           |                   |
|              | ⊖Yes ⊖No                               | Do you have a preferred name that is different than your legal and/or previous name?           |                   |

On the first page of the account creation, complete the **First Name**, **Middle Name**, and **Last Name** fields. Click the "Yes" or "No" boxes for the "Do you have a previous name" and "Do you have a preferred name" fields.

| in the lattice second late                                                                                                    | a shildraa's aallaa ashuaau shia s                                                                                                    | untern utill and a                                                                                                    | How assume to be senated by assume upday the app of 47. For more information, plane rafes to the Deline, Deline,                                                                                                    |
|----------------------------------------------------------------------------------------------------|----------------------------------------------------------------------------------------------------|----------------------------------------------------------------------------------------------------|----------------------------------------------------------------------------------------------------|
| ue to laws regarding                                                                                                    | g children's online privacy, this s                                                                                                    | system will not a                                                                                                    | illow accounts to be created by persons under the age of 15. For more information, please refer to the Privacy Policy.                                                                                                    |
| his information is us<br>w pertaining to resi                                                                                                    | sed for protection of minors in o<br>idency, guardianship, and admis                                                                                                    | nline transactio<br>sion of minors to                                                                                                    | n environments, as well as to differentiate between persons having the same name. It is also used to comply with state and federa<br>o college. This information will not be used in making admissions decisions except as permitted by law.                                                                                                    |
|                                                                                                    | Month                                                                                                    | Day                                                                                                    | Year                                                                                                    |
| ate of Birth                                                                                                    | Select v                                                                                                    | Select · v                                                                                                    |                                                                                                    |
| ocial Security N                                                                                                    | lumber                                                                                                    | ntifving student                                                                                                    | records and to facilitate financial aid                                                                                                    |
| Bocial Security in     Social Security in     I plan to apply     The Social Security N     Federal law requires t     attendance, with a fe                                                                                                    | lumber<br>umber is used as a means of ide<br>for admission to college or f<br>umber is required to claim tax crediti<br>the California Community Colleges to<br>wexceptions.                                                                                                    | ntifying student<br><b>înancial aid.</b><br>s for higher educati<br>provide specific în                                                                                                | records and to facilitate financial aid.<br>on costs known as the American Opportunity Tax Credit in accordance with the Taxpayer Relief Act of 1997.<br>formation to the Internal Revenue Service (IRS) for the purpose of filing an information return (IRS Form 1098-T "Tuition Statement") for each student in                                                                                                    |
| bocial Security in     be Social Security in     I plan to apply     The Social Security N     Federal law requires 1     attendance, with a fet     scholarships received.                                                                                                    | lumber<br>umber is used as a means of ide<br>for admission to college or 1<br>umber is required to claim tax credits<br>the California Community Colleges to<br>w exceptions.<br>ired by the IRS includes the student's<br>LG CER.1-60505-1(b)(2)(0).                                                                                                    | ntifying student<br>inancial aid.<br>s for higher educati<br>provide specific in<br>name, address, So                                                                                  | records and to facilitate financial aid.<br>on costs known as the American Opportunity Tax Credit in accordance with the Taxpayer Relief Act of 1997.<br>formation to the Internal Revenue Service (IRS) for the purpose of filing an Information return (IRS Form 1098-T "Tuition Statement") for each student in<br>cial Security Number (SSN) or <u>Taxpayer Identification Number</u> (TIN/TIIN), and enrollment status, as well as the amount of tuition paid or billed, and                                                                                                    |
| I plan to apply     I plan to apply     The Social Security N     Federal Law requires t     attendance, with a fer     The Information requi     scholarships received.     Failure to provide a co     incorrect information                                                   | lumber<br>umber is used as a means of ide<br>for admission to college or f<br>umber is required to claim tax credits<br>the California Community Colleges to<br>w exceptions.<br>ired by the IRS includes the student's<br>. (26 C.F.R. 1-60505-1(e)(24)<br>is provided (26 C.F.R. 1-60505-1(e)(4)                                                                                                    | ntifying student<br><b>inancial aid.</b><br>s for higher educati<br>provide specific in<br>name, address, So<br>while claiming tax<br>))-                                              | records and to facilitate financial aid.<br>on costs known as the American Opportunity Tax Credit in accordance with the Taxpayer Relief Act of 1997.<br>formation to the Internal Revenue Service (IRS) for the purpose of filing an information return (IRS Form 1098-T "Tuition Statement") for each student in<br>cial Security Number (SSN) or <u>Taxpayer Identification Number</u> (TIN/TIN), and enrollment status, as well as the amount of tuition paid or billed, and<br>credits for specified education expenses <b>may result in a penalty levied against the student by the IRS in the amount of \$100, per year, until the missing of</b>                                                                                                    |
| I plan to apply     I plan to apply     The Social Security M     Pederal law requires 1     attendance, with a fee     The information requi     scholarships received.     Failure to provide a co     incorrect information     In addition, Californi     CCCApply Online Ap | lumber<br>umber is used as a means of ide<br>for admission to college or f<br>umber is required to claim tax credit:<br>the California Community Colleges to<br>w exceptions.<br>ice by the IRS includes the students<br>. (26 C.F.R. 1-60505-1(b)(2)(ii).)<br>orrect Social Security Number or TIN<br>is provided (26 C.F.R. 1-60505-1(c))<br>ia Education Code sections 68041 an<br>plication for Admission for the purpo | Intifying student<br><b>Inancial aid.</b><br>For higher educatil<br>provide specific in<br>name, address, So<br>while claiming tax<br>)).<br>d 70901(b)(7) autho<br>so of completing a | records and to facilitate financial aid.<br>on costs known as the American Opportunity Tax Credit in accordance with the Taxpayer Relief Act of 1997.<br>formation to the Internal Revenue Service (IRS) for the purpose of filing an information return (IRS Form 1098-T 'Tuition Statement') for each student in<br>cial Security Number (SSN) or <u>Taxpayer Identification Number</u> (TIN/TIIN), and enroliment status, as well as the amount of tuition paid or billed, and<br>credits for specified education expenses <b>may result in a penalty levied against the student by the IRS in the amount of \$100, per year, until the missing or<br/>vrizes the California Community Colleges Chancellor's Office (CCCCO) to collect information you submit through the OpenCCC Online Student Account and<br/>nd submitting California College admission applications and financial aid on your behalf.</b> |

In the "Date of Birth" field, use the pull down menus to select the **Month** and **Day**, then enter the **Year**. Next, click the box next to the "I plan to apply for admission to college or financial aid" field to either select or deselect the option.

| lease indicate the type of number:                                                                                                    |                                                                                |                            |                 |   |
|----------------------------------------------------------------------------------------------------|--------------------------------------------------------------------------------|----------------------------|-----------------|---|
| ) Social Security Number 🔿 Taxpayer Identification Number                                                                                                    |                                                                                |                            |                 |   |
| providing my Social Security Number (or Taxpayer Identification Number) below, or indicating that I do not h<br>at I have read and understand the federal regulations provided above, and the state regulations provided in th | ave a Social Security Number or decline<br>Privacy Policy.                     | e to provide one at this t | time, I confirm |   |
| our Social Security Number must be accurate to ensure the integrity of your permanent record and to avoid pot                                                                                                    | ential penalties imposed by the IRS for                                        | r providing an incorrect i | number.         |   |
| ocial Security Number or Taxpayer Identification Number                                                                                                    |                                                                                |                            |                 |   |
| Check this box if you <b>do not</b> have a Social Security Number or Taxpayer Identification Number, or International students, nonresident aliens, and other <u>exceptions</u> , may not have a Social Security Number (or    | decline to provide one at this time.<br>Taxpayer Identification Number) and si | hould check this box.      |                 |   |
| ontinue or <u>Cancel</u>                                                                                                    |                                                                                |                            |                 |   |
| The                                                                                                    | Terms of Use                                                                   | Privacy Policy             | Accessibility   | Н |

Open CCC requires users to provide their Social Security or Taxpayer Identification number. Click the box next to either the "Social Security" or "Taxpayer Identification Number" fields to select the type. Next, enter either your Social Security or Taxpayer Identification Number in the <u>two</u> provided fields. The number must be entered a second time to confirm that it was entered correctly. Click the **Continue** button at the bottom to save the information and continue to the second page.

NOTE: If you do <u>not</u> have either a Social Security or Taxpayer Identification Number, click the check box at the bottom of the page.

| OpenCCC                                                                        |                                                                                                    |
|--------------------------------------------------------------------------------|----------------------------------------------------------------------------------------------------|
| LIFORNIA COMMUNITY COLLEGES                                                    |                                                                                                    |
| Create Account                                                                 | Cambiar a español                                                                                                    |
| Email<br>An email address is required<br>Email Address<br>Repeat Email Address | for important messages, including information about college admission and registration. Please enter an email address that you check regularly.                                                      |
| Telephone<br>Text messaging may be use<br>phone(s), please check the a         | I by OpenCCC and individual colleges in situations such as account recovery, class cancelations, and emergency notifications. If you would like to receive text messages on your ppropriate box(es). |
| Main Telephone Number                                                          | Extension         ###.####         up to four digits         I authorize text messages to the telephone number above, and accept responsibility for any charges that result.                         |
| Second Telephone Numb                                                          | er Extension                                                                                                    |

On the second page, enter your **Email Address** in the provided fields. The Email Address <u>must</u> be entered <u>two</u> times to confirm that it was entered correctly.

NOTE: Users should use the same primary Email address as is listed in Web Advisor.

In the **Main Telephone Number** field, enter your primary phone number using the format ###-###-#######. A **Second Telephone Number** can also be added. Click the check boxes to confirm that "I authorize text message to the telephone number above, and accept responsibility for any charges that result."

| Permanent Address         |                                    |           |              |                |               |    |
|---------------------------|------------------------------------|-----------|--------------|----------------|---------------|----|
| My permanent add          | ress is outside the United States. |           |              |                |               |    |
| I have no permane         | nt address because I am currently  | homeless. |              |                |               |    |
| Street Address            |                                    |           |              |                |               |    |
| City                      | Include apartment number or s      | uite      |              |                |               |    |
| State                     | - Select State -                   | ~         |              |                |               |    |
| ZIP Code                  |                                    |           |              |                |               |    |
|                           |                                    |           |              |                |               |    |
| Continue or <u>Cancel</u> |                                    |           |              |                |               |    |
|                           |                                    |           |              |                |               |    |
|                           |                                    |           |              |                |               |    |
| ≠ Of The                  |                                    |           | Terms of Use | Privacy Policy | Accessibility | He |

In the provided text boxes, enter your **Street Address**, **City**, and **Zip Code**. Use the pull down menu to select the **State**. If you do not have a permanent address in the United States, or are homeless click the appropriate check box to select the option. Click the **Continue** button at the bottom to save and continue to the next page.

| CALIFORNI | OpenCCC                                   |                                                                                                    |
|-----------|-------------------------------------------|----------------------------------------------------------------------------------------------------|
|           | Create Account<br>Security and Credential | s - Page 3 of 3                                                                                                    |
|           | Username and Passwo                       | rd                                                                                                    |
|           | To enable you to sign in later            | you must choose a unique username for your account.                                                                                                    |
|           | Username                                  | Minimum 6 characters (letters, numbers, special characters)                                                                                                 |
|           | Password                                  | 7 to 20 characters (letters and at least one number)                                                                                                    |
|           | Repeat Password                           | <ul> <li>Be sure to record your username and password for later use.</li> <li>Please do not share your account with others, even family members.</li> </ul> |

On the third page, enter your **Web Advisor User ID** in the "User Name" field. In the "Password" fields, enter your **Web Advisor Password**.

| Security PIN                                                                                                    |
|----------------------------------------------------------------------------------------------------|
| For additional security, please create a 4-digit Personal Identification Number (PIN) for your account. Enter your PIN twice to make sure you type it correctly. |
| PIN                                                                                                    |
| Repeat PIN                                                                                                    |

In the "PIN" fields, enter a 4-digit security Personal Identification Number (PIN).

| First Security Question                |   |
|----------------------------------------|---|
| Please Choose a Question               | ~ |
| Answer to the First Security Question  |   |
| Second Security Question               |   |
| Please Choose a Question               | × |
| Answer to the Second Security Question | î |
| Third Security Question                |   |
| Please Choose a Question               | v |
| Answer to the Third Security Question  |   |
|                                        |   |

Use the pull down menus to **Select three (3) Security Questions**, then type the **Security Question Answers** in the provided text boxes. Once the Security Questions are complete, click the **Create My Account** button at the bottom to save the information and create the account.

|                                                   | Account Created                                                                 |                                      |                             |      |
|---------------------------------------------------|---------------------------------------------------------------------------------|--------------------------------------|-----------------------------|------|
|                                                   | Your secure OpenCCC account has been created.                                   |                                      |                             |      |
|                                                   | Please take a moment to ensure that you remember your username and<br>password. |                                      |                             |      |
|                                                   | Your CCCID is: AU 6                                                             |                                      |                             |      |
|                                                   | Continue                                                                        |                                      |                             |      |
|                                                   |                                                                                 |                                      |                             |      |
|                                                   |                                                                                 |                                      |                             |      |
|                                                   |                                                                                 |                                      |                             |      |
|                                                   |                                                                                 |                                      |                             |      |
| A Service Of The<br>California Community Colleges | Terms of U                                                                      | se Privacy Policy                    | Accessibility               | Help |
| CHANCELLORS OFFICE                                | Copyrigi                                                                        | ht 2012-2017 by California Community | y Colleges Chancellor's Off | fice |

An Open CCC Account will be created. The last page will provide your CCCID number. Click the **Continue** button to continue to Canvas.

| COMPOSE        |     |         |                                                                             |   | See All (3 | 4) - |
|----------------|-----|---------|-----------------------------------------------------------------------------|---|------------|------|
| Search Mail Q  |     |         |                                                                             |   |            |      |
| Today on AOL   | E F | From    | Subject                                                                     | Û | Date 🕆 🗊   |      |
| 🔤 New Mail 🛛 🛐 |     | support | New OpenCCC Account Creation : [OpenCCC.net Logo] August 3, 2017 Dear Tammy |   | 11:44 am   | ^    |

An Email confirming the creation of the Open CCC Account and the CCID number will be sent to the Email address provided.